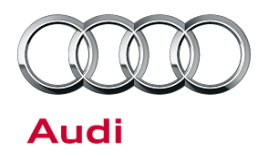

# Technical Service Bulletin

#### 23H3 UPDATE – ECM Software Update (FED\_EMS)

December 12, 2012

| Model(s) | Year | VIN Range       | Vehicle-Specific Equipment |  |
|----------|------|-----------------|----------------------------|--|
| Audi Q7  | 2009 | 029021 – 999999 | 2 OL TDL aloon diagol      |  |
|          | 2010 | 000000 – 008269 | S.UL TDI Clean diesei      |  |

## Condition

| REVISION HISTORY |            |                                                         |
|------------------|------------|---------------------------------------------------------|
| Revision         | Date       | Purpose                                                 |
| 3                | 12/12/2012 | Warranty Parameter Updated                              |
| 2                | -          | Revised Warranty (Updated SAGA accounting instructions) |
| 1                | 06/20/2011 | Original Publication                                    |

This Update is in effect until removed.

Vehicle must meet all of the following criteria:

- Procedure is valid only for vehicles that show the 23H3 code in the ElsaWeb Campaign/Action Information screen on the day of repair.
- Vehicle must be in Federal Emissions Warranty.
- Procedure must be performed within the allotted time frame stated in this Technical Service Bulletin.
- Procedure must be performed on applicable vehicles in dealer inventory prior to sale.

### **Technical Background**

ECM Software update to address customer satisfaction issues.

## **Production Solution**

Not applicable

<sup>© 2012</sup> Audi of America, Inc.

All rights reserved. Information contained in this document is based on the latest information available at the time of printing and is subject to the copyright and other intellectual property rights of Audi of America, Inc., its affiliated companies and its licensors. All rights are reserved to make changes at any time without notice. No part of this document may be reproduced, stored in a retrieval system, or transmitted in any form or by any means, electronic, mechanical, photocopying, recording, or otherwise, nor may these materials be modified or reposted to other sites, without the prior expressed written permission of the publisher.

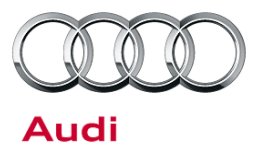

### Service

#### Software update with SVM code 23H3A001

- 1. Follow all instructions in the attached TSB 2011732 00 Software Version Management (SVM), operating instructions.
- 2. Update the engine control module using the SVM action code as listed in the table below if necessary.

| Model  | Engine<br>and/or<br>Transmission | Old Software<br>Part Number | Old Software<br>Version | New Software<br>Part Number | New Software<br>Version<br>(or higher) | SVM Action<br>Code |
|--------|----------------------------------|-----------------------------|-------------------------|-----------------------------|----------------------------------------|--------------------|
| Q7 TDI | САТА                             | 4L0910401G                  | 0010-0060               | 4L0910401G                  | 0070                                   | 23H3A001           |
| Q7 TDI | САТА                             | 4L0910401G                  | 0010-0060               | 4L0910401Q                  | 0070                                   | 23H3A001           |

- 3. After the SVM update, you must manually reset an adaptation factor for the SCR system. To do this, enter the Vehicle Self Diagnosis mode with the VAS test tool. Under On Board Diagnostics (OBD), select 01 Engine *Electronics >> 014 Long Adaptation >> channel 40*. After pressing *Keyboard*, enter 0064. Confirm and save the selection.
- 4. Verify that the adaptation factor is successfully reset by checking the value under measured value block 183. This value should read 1.01. If it does not, attempt the reset again.

© 2012 Audi of America, Inc.

All rights reserved. Information contained in this document is based on the latest information available at the time of printing and is subject to the copyright and other intellectual property rights of Audi of America, Inc., its affiliated companies and its licensors. All rights are reserved to make changes at any time without notice. No part of this document may be reproduced, stored in a retrieval system, or transmitted in any form or by any means, electronic, mechanical, photocopying, recording, or otherwise, nor may these materials be modified or reposted to other sites, without the prior expressed written permission of the publisher.

# Technical Service Bulletin

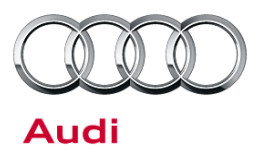

### Warranty

| Update Time Requirements/ Reimbursement                 | To ensure prompt and proper par<br>sure to immediately enter the appreimbursement code listed below<br>completion of the repair work. Cla<br>paid only for vehicles that show the<br>code in the ElsaWeb Campaign/<br>Information screen on the day of | yment, be<br>blicable<br>vupon<br>aims will be<br>he 37H1<br>Action<br>repair. |
|---------------------------------------------------------|----------------------------------------------------------------------------------------------------|--------------------------------------------------------------------------------|
| 23H3 Saga Claim Entry Procedure                         |                                                                                                    |                                                                                |
| Check ElsaWeb to determine whether Update 23H3 is open. |                                                                                                    |                                                                                |
| Service No.:23H3                                        |                                                                                                    |                                                                                |
| Damage Code: 0066                                       |                                                                                                    |                                                                                |
| Parts Manufacturer - Removed part: 002                  |                                                                                                    |                                                                                |
| Claim Type                                              |                                                                                                    |                                                                                |
| Sold vehicle = 7 10                                     |                                                                                                    |                                                                                |
| Unsold vehicle = 7 90                                   |                                                                                                    |                                                                                |
| Saga Accounting Instructions                            | Γ                                                                                                    | 1                                                                              |
|                                                         | 1                                                                                                    | 1                                                                              |

| Criteria ID | Repair operation                                             | Labor Operation Number | TU    |
|-------------|--------------------------------------------------------------|------------------------|-------|
| 4L          | Check, no update needed                                      | 0183 01 99             | 20 TU |
|             | Connect battery charger and perform software update with SVM | 2360 25 99             | 40 TU |

There is no reimbursement for vehicle wash or loaner vehicle.

If the vehicle is outside of the specified warranty period, the customer has the option to pay for the repair.

If the customer agrees to pay for the repair:

Fax the information to (248) 754-5093 and provide VIN, applicable Service Number, Customer Info, Dealer Number and Date.

If the customer does not agree to pay for the repair:

Fax the information to (248) 754-5093 and provide VIN, applicable Service Number, Customer Info, Dealer Number and Date.

© 2012 Audi of America, Inc.

All rights reserved. Information contained in this document is based on the latest information available at the time of printing and is subject to the copyright and other intellectual property rights of Audi of America, Inc., its affiliated companies and its licensors. All rights are reserved to make changes at any time without notice. No part of this document may be reproduced, stored in a retrieval system, or transmitted in any form or by any means, electronic, mechanical, photocopying, recording, or otherwise, nor may these materials be modified or reposted to other sites, without the prior expressed written permission of the publisher.

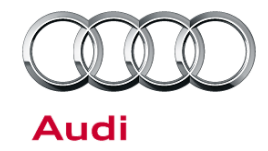

# **Technical Service Bulletin**

| Additional Actions                   | Some of the affected vehicles may be involved in additional Actions.<br>Please check your ElsaWeb Campaign/Action Information screen so that<br>any additional required work can be done simultaneously.                                          |
|--------------------------------------|----------------------------------------------------------------------------------------------------|
| Update<br>Verification               | For verification, <i>always</i> check the ElsaWeb Campaign/Action Information screen. The ElsaWeb system is the <i>only</i> binding inquiry and verification system; other systems are not valid and <i>may result in non-payment</i> of a claim. |
| Help for Claim<br>Input              | For questions regarding claim input, contact the Warranty Helpline.                                                                                                    |
| Required<br>Customer<br>Notification | Inform your customer in writing by recording on the Repair Order any and<br>all work that was conducted on the vehicle, including any and all updates<br>completed under this Update.                                                             |

## **Additional Information**

All parts and service references provided in this Update are subject to change and/or removal. Always check with your Parts Department and service manuals for the latest information.

© 2012 Audi of America, Inc.

Page 4 of 4

All rights reserved. Information contained in this document is based on the latest information available at the time of printing and is subject to the copyright and other intellectual property rights of Audi of America, Inc., its affiliated companies and its licensors. All rights are reserved to make changes at any time without notice. No part of this document may be reproduced, stored in a retrieval system, or transmitted in any form or by any means, electronic, mechanical, photocopying, recording, or otherwise, nor may these materials be modified or reposted to other sites, without the prior expressed written permission of the publisher.